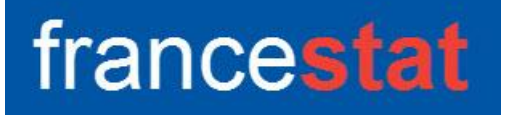

# **UNIWIN VERSION 10.2.0**

# CLASSIFICATION PAR LA METHODE DES K-MOYENNES

Révision : 25/03/2025

| Définition                                      | 1  |
|-------------------------------------------------|----|
| Entrée des données                              | 2  |
| Données manquantes                              | 3  |
| Exemple 1 : Fichier VEHICULE                    |    |
| L'option Rapports                               | 6  |
| L'option Graphiques                             | 9  |
| Exemple 2 : Fichier IRIS3                       |    |
| Exemple 3 : Fichier IRIS - Classification mixte | 15 |
| Les variables internes créées par la procédure  | 19 |
| Références                                      | 19 |
|                                                 |    |

### Définition

La classification par la méthode des K-moyennes (KM) permet de construire une partition d'un ensemble d'observations en classes telles que les observations appartenant à une même classe sont proches alors que les observations appartenant à des classes différentes sont éloignées. C'est une méthode de classification non hiérarchique complémentaire à la méthode de classification ascendante hiérarchique (CAH).

La procédure affiche un rapport indiquant notamment les centroïdes des classes formées, la classification des observations, des statistiques descriptives pour les classes formées et les contributions des variables aux classes. Si une classification mixte a été mise en œuvre, les résultats de la CAH sont également fournis.

Les graphiques des inerties intra-classes, des inerties expliquées, des indices de Calinski-Harabasz, des coefficients moyens et individuels de silhouette et des nuages de points des classes formées sont proposés. Si une classification mixte a été mise en œuvre, le diagramme des indices de la classification et l'affichage de l'arbre sont proposés.

Cette procédure est basée sur les packages R 'stats' et 'cluster'.

#### Entrée des données

Cliquons sur l'icône KM dans le ruban Décrire et choisissons K-moyennes pour afficher la boîte de dialogue montrée ci-dessous :

| Classification par la méthode des K-moye | nnes                                      | ×               |
|------------------------------------------|-------------------------------------------|-----------------|
|                                          | Variables quantitatives :                 |                 |
|                                          |                                           |                 |
|                                          |                                           | -               |
|                                          | (Libellés des observations :)             |                 |
|                                          |                                           |                 |
|                                          | (Libellés des variables :)                |                 |
|                                          |                                           |                 |
|                                          | Nombre désiré de classes ou lignes des no | yaux initiaux : |
|                                          | Nombre maximum de classes à tester :      | 10              |
|                                          | Nombre maximum d'itérations :             | 100             |
| Standardisation des données              | Nombre de tirages aléatoires :            | 10              |
| Algorithme                               | Racine aléatoire :                        | 616976599       |
| O Hartigan-Wong O Lloyd                  | Faire une CAH sur les classes obtenue     | s par KM        |
| O Forgy O McQueen                        | Nombre désiré de classes pour la CAH :    | 1               |
| Ok Annuler                               | Sélection Supprimer                       | Aide            |

Cette boîte de dialogue permet de choisir les variables quantitatives à utiliser pour la classification, la variable contenant les libellés des observations et la variable contenant les libellés des variables quantitatives utilisées pour la classification.

Par défaut les données sont standardisées.

Le nombre désiré de classes peut être précisé de deux façons, soit en entrant ce nombre, soit en entrant les numéros des lignes du fichier des données définissant les noyaux initiaux de ces classes.

Le champ 'Nombre maximum de classes à tester' permet de calculer diverses statistiques pouvant aider à valider le nombre adéquat de classes à former.

L'algorithme à utiliser peut être sélectionné. La méthode de Hartigan-Wong (1979) est la méthode par défaut. Elle est généralement plus performante que les méthodes de Lloyd (1957), Forgy (1965) et McQueen (1967).

Le nombre maximum d'itérations de l'algorithme peut être précisé.

Le nombre de tirages aléatoires des noyaux de départ et la racine aléatoire associée peuvent être indiqués dans le cas où le nombre de classes à former est précisé. Ces deux options ne sont pas utilisées si les noyaux initiaux des classes à former sont entrés.

Enfin, il est possible de compléter l'analyse par une classification ascendante hiérarchique (CAH) sur les classes obtenues par les K-moyennes.

#### Données manquantes

Les données manquantes ne sont pas autorisées par cette procédure.

#### Exemple 1 : Fichier VEHICULE

Pour illustrer cet exemple, nous utiliserons le fichier VEHICULE.

Ce fichier contient 7 informations caractérisant 24 véhicules : *Modèle, Cylindrée, Puissance, Vitesse, Poids, Longueur, Largeur.* 

Les libellés des variables quantitatives sont dans la variable Mesures.

Les 24 modèles d'automobiles sont :

| Honda Civic    | R19             | Fiat Tipo      | 405         |
|----------------|-----------------|----------------|-------------|
| R21            | BX              | BMW 530i       | Rover 827i  |
| R25            | Opel Omega      | 405 Break      | Ford Sierra |
| BMW 325ix      | Audi 90 Quattro | Ford Scorpio   | Espace      |
| Nissan Vanette | VW Caravelle    | Ford Fiesta    | Fiat Uno    |
| 205            | 205 Rallye      | Seat Ibiza SXI | AX Sport    |

Cliquons sur l'icône KM dans le ruban Décrire et choisissons K-moyennes. La boîte de dialogue montrée ci-après s'affiche.

Nous choisissons toutes les variables de *Cylindrée* à *Largeur* comme variables quantitatives, la variable *Mesures* comme variable contenant les libellés associés et la variable *Modèle* comme variable contenant les libellés des observations.

Nous demandons de former 3 classes et choisissons de faire une classification sur les données standardisées.

| Modèle<br>Cylindrée<br>Puissance<br>Vitesse<br>Poids<br>Longueur<br>Largeur<br>Mesures<br>Groupe                       | Variables quantitatives :<br>Cylindrée<br>Puissance<br>Vitesse<br>Poids<br>Longueur<br>Largeur                                                                                                    | •  |
|----------------------------------------------------------------------------------------------------|----------------------------------------------------------------------------------------------------|----|
|                                                                                                    | (Libellés des observations :)<br>Modèle                                                                                                    |    |
|                                                                                                    | (Libellés des variables :)<br>Mesures                                                                                                    |    |
|                                                                                                    | Nombre désiré de classes ou lignes des noyaux initiaux                                                                                                    | с  |
|                                                                                                    | Nombre désiré de classes ou lignes des noyaux initiaux<br>3<br>Nombre maximum de classes à tester : <sup>10</sup>                                                                                                    | c: |
|                                                                                                    | Nombre désiré de classes ou lignes des noyaux initiaux         3         Nombre maximum de classes à tester :         10         Nombre maximum d'itérations :                                                                                                    | <: |
| Standardisation des données                                                                                            | Nombre désiré de classes ou lignes des noyaux initiaux         3         Nombre maximum de classes à tester :         10         Nombre maximum d'itérations :         100         Nombre de tirages aléatoires :                                                                                                    | <: |
| Standardisation des données                                                                                            | Nombre désiré de classes ou lignes des noyaux initiaux         3         Nombre maximum de classes à tester :         10         Nombre maximum d'itérations :         100         Nombre de tirages aléatoires :         10         Racine aléatoire :                                                                     | <: |
| <ul> <li>Standardisation des données</li> <li>Algorithme</li> <li>Hartigan-Wong Uoyd</li> <li>Forgy McQueen</li> </ul> | Nombre désiré de classes ou lignes des noyaux initiaux         3         Nombre maximum de classes à tester :         10         Nombre maximum d'itérations :         100         Nombre de tirages aléatoires :         10         Racine aléatoire :         12345         Faire une CAH sur les classes obtenues par KM |    |

Cliquons sur Ok. UNIWIN débute le calcul de la classification. Après quelques instants, l'écran suivant s'affiche :

| Rapports et Graphiques                               |    |                                   |                    |   |   |   |   |   |   |
|------------------------------------------------------|----|-----------------------------------|--------------------|---|---|---|---|---|---|
|                                                      |    |                                   |                    |   |   |   |   |   |   |
| Rapport KM                                           |    | 1                                 | 2                  | 3 | 4 | 5 | 6 | 7 | 8 |
| - Nombre optimal de classes (KM)                     | 1  |                                   |                    |   |   |   |   |   |   |
| Centroï des sta, des classes (KM)                    | 2  | (C) UNIWIN version 10.2.0         |                    |   |   |   |   |   |   |
| - Classification (KM)                                | 3  |                                   |                    |   |   |   |   |   |   |
| <ul> <li>Résumé de la classification (KM)</li> </ul> | 4  | DATE: 16/01/2025                  |                    |   |   |   |   |   |   |
| Statistiques pour les classes (KM)                   | 5  | ORDINATEUR : LAPTOP-LEG8L077      |                    |   |   |   |   |   |   |
| Contrib. variables aux classes (KM)                  | 6  | UTILISATEUR : cchar               |                    |   |   |   |   |   |   |
| contrib. Classes day fundaces (run)                  | 7  | FICHIER(S) DE DONNEES OUVERT(S) : | VEHICULE.SGD       |   |   |   |   |   |   |
|                                                      | 8  |                                   |                    |   |   |   |   |   |   |
|                                                      | 9  | RESULTATS DE LA CLASSIFICATION    | PAR LES K-MOYENNES |   |   |   |   |   | 1 |
|                                                      | 10 |                                   |                    |   |   |   |   |   |   |
|                                                      | 11 | Sélection :                       |                    |   |   |   |   |   |   |
|                                                      | 12 | Aucune                            |                    |   |   |   |   |   |   |
|                                                      | 13 |                                   |                    |   |   |   |   |   |   |
|                                                      | 14 | Nombre d'observations : 24        |                    |   |   |   |   |   |   |
|                                                      | 15 |                                   |                    |   |   |   |   |   |   |
|                                                      | 16 | Variables explicatives :          |                    |   |   |   |   |   |   |
|                                                      | 17 | 17 Cylindrée                      |                    |   |   |   |   |   |   |
|                                                      | 18 | Puissance                         |                    |   |   |   |   |   |   |
|                                                      | 19 | Vitesse                           | Vitesse            |   |   |   |   |   |   |
|                                                      | 20 | Poids                             |                    |   |   |   |   |   |   |
|                                                      | 21 | Longueur                          |                    |   |   |   |   |   |   |
|                                                      |    | Rapport Explorateur /             |                    |   |   |   |   |   |   |
|                                                      |    |                                   |                    |   |   |   |   |   |   |

La barre d'outils 'Rapports et Graphiques' permet par l'icône 'Données' la boîte de dialogue d'entrée des données. L'icône 'Rapports' affiche la boîte de dialogue des options pour les rapports :

| Rapports            |
|---------------------|
| Rapport Explorateur |
| O Rapport Général   |
| ◯ Rapport Html      |
| Ok Annuler          |

et l'icône 'Graphiques' affiche la boîte de dialogue des options pour les graphiques.

| Graphiques                                             |  |  |  |  |  |
|--------------------------------------------------------|--|--|--|--|--|
| O Diagramme des inerties intra-classes                 |  |  |  |  |  |
| O Diagramme des inerties expliquées                    |  |  |  |  |  |
| O Diagramme des indices de Calinski-Harabasz           |  |  |  |  |  |
| O Diagramme des coefficients moyens de silhouette      |  |  |  |  |  |
| ◯ Graphique des coefficients individuels de silhouette |  |  |  |  |  |
| ◯ Nuage de points des classes KM                       |  |  |  |  |  |
| O Diagramme des indices de la classification CAH       |  |  |  |  |  |
| O Diagramme de l'arbre de classification CAH           |  |  |  |  |  |
| ◯ Nuage de points des classes CAH                      |  |  |  |  |  |
| Ok Annuler                                             |  |  |  |  |  |

L'icône 'Enregistrer' permet de sélectionner les résultats de l'analyse à enregistrer dans un fichier.

| Enregistrement des résultats (1/1)            |                                     |  |  |  |  |  |
|-----------------------------------------------|-------------------------------------|--|--|--|--|--|
| Enregistrer                                   | Noms attribués aux variables cibles |  |  |  |  |  |
| Libellés des observations                     | libobs                              |  |  |  |  |  |
| 🗌 Libellés des variables                      | libvar                              |  |  |  |  |  |
| Classes des observations (KM)                 | classes                             |  |  |  |  |  |
| ☐ Libellés des classes (KM)                   | libclasses                          |  |  |  |  |  |
| Centroïdes standardisés des classes (KM)      | centres1_1                          |  |  |  |  |  |
| Centroï des non standardisés des classes (KM) | centres2_1                          |  |  |  |  |  |
|                                               |                                     |  |  |  |  |  |
|                                               |                                     |  |  |  |  |  |
|                                               |                                     |  |  |  |  |  |
|                                               |                                     |  |  |  |  |  |
| Ok Plus                                       | Tout Annuler                        |  |  |  |  |  |
|                                               |                                     |  |  |  |  |  |

L'icône 'Quitter' permet de quitter l'analyse.

#### L'option Rapports

Le premier tableau affiche pour les nombres de classes variant de 2 au nombre maximum de classes indiqué, les inerties expliquées, les indices de Calinski-Harabasz, les inerties intra-classes et les coefficients moyens de silhouette. Ces quatre indices sont également représentés de façon graphique. Ils aident à déterminer le nombre adéquat de classes à former.

| Rapports et Graphiques                               |    |                                       |                    |                   |           |            |   |   | - • • |
|------------------------------------------------------|----|---------------------------------------|--------------------|-------------------|-----------|------------|---|---|-------|
|                                                      |    |                                       |                    |                   |           |            |   |   |       |
| Rapport KM                                           |    | 1                                     | 2                  | 3                 | 4         | 5          | 6 | 7 | 8     |
| Nombre optimal de classes (KM)                       | 1  |                                       |                    |                   |           |            |   |   |       |
| - Centrol des stal. des classes (KM)                 | 2  | DETERMINATION DU NOMBRE OPTIMA        | AL DE CLASSES (KM) |                   |           |            |   |   |       |
| Classification (KM)                                  | 3  |                                       |                    |                   |           |            |   |   |       |
| <ul> <li>Résumé de la classification (KM)</li> </ul> | 4  | Intra-classes = inertie intra-classes | F                  |                   |           |            |   |   |       |
| Statistiques pour les classes (KM)                   | 5  | Inertie expliquée = pourcentage d'in  | nertie expliquée   |                   |           |            |   |   |       |
| Contrib. variables aux classes (KM)                  | 6  | Indice CH = indice de Calinski-Harab  | asz                |                   |           |            |   |   |       |
| contrible classes dax valiables (run)                | 7  | Silhouette = coefficient moyen de s   | ilhouette          |                   |           |            |   |   |       |
|                                                      | 8  |                                       |                    |                   |           |            |   |   |       |
|                                                      | 9  |                                       |                    |                   |           |            |   |   | 1     |
|                                                      | 10 |                                       | Intra-classes      | Inertie expliquée | Indice CH | Silhouette |   |   |       |
|                                                      | 11 | 2 classes                             | 61,75598           | 55,24929          | 27,16123  | 0,41747    |   |   |       |
|                                                      | 12 | 3 classes                             | 34,36305           | 75,09924          | 31,66738  | 0,42280    |   |   |       |
|                                                      | 13 | 4 classes                             | 27,26139           | 80,24537          | 27,08070  | 0,36222    |   |   |       |
|                                                      | 14 | 5 classes                             | 22,05334           | 84,01932          | 24,97339  | 0,36623    |   |   |       |
|                                                      | 15 | 6 classes                             | 16,87575           | 87,77119          | 25,83869  | 0,34918    |   |   |       |
|                                                      | 16 | 7 classes                             | 12,76377           | 90,75089          | 27,80024  | 0,36200    |   |   |       |
|                                                      | 17 | 8 classes                             | 10,32859           | 92,51552          | 28,25366  | 0,35683    |   |   |       |
|                                                      | 18 | 9 classes                             | 8,97217            | 93,49843          | 26,96418  | 0,31671    |   |   |       |
|                                                      | 19 | 10 classes                            | 7,58726            | 94,50198          | 26,73748  | 0,28225    |   |   |       |
|                                                      | 20 |                                       |                    |                   |           |            |   |   |       |
|                                                      | 21 |                                       |                    |                   |           |            |   |   |       |
|                                                      |    | Rapport Explorateur /                 |                    |                   |           |            |   | i |       |

L'indice CH varie entre 0 et l'infini. Une valeur élevée de l'indice CH signifie que les classes formées sont denses et bien séparées. Il faut choisir la solution qui donne un pic ou au moins un coude abrupt dans le graphique des indices CH.

Les coefficients de silhouette varient entre -1 et +1. Structure forte de la classe si [0,71 ; 1,00], raisonnable si [0,51 ; 0,70], faible si [0,25 ; 0,50] et pas de structure si [-1,00 ; 0,25].

Les deuxième et troisième tableaux affichent les centroïdes standardisés et non standardisés des classes formées.

| CENTROIDES STANDARDISES DES CLASSES |           |           |          |          |          |          |  |  |
|-------------------------------------|-----------|-----------|----------|----------|----------|----------|--|--|
|                                     |           |           |          |          |          |          |  |  |
|                                     | Cylindrée | Puissance | Vitesse  | Poids    | Longueur | Largeur  |  |  |
| Classe 1                            | 1,32386   | 1,48685   | 1,30542  | 1,03130  | 0,88493  | 0,56617  |  |  |
| Classe 2                            | -1,04445  | -0,80681  | -0,63288 | -1,15976 | -1,27196 | -1,03980 |  |  |
| Classe 3                            | 0,04125   | -0,24666  | -0,27695 | 0,30903  | 0,48661  | 0,49213  |  |  |
|                                     |           |           |          |          |          |          |  |  |

| CENTROIDES NON STANDARDISES DES CLASSES |           |           |         |            |           |           |  |  |
|-----------------------------------------|-----------|-----------|---------|------------|-----------|-----------|--|--|
|                                         |           |           |         |            |           |           |  |  |
|                                         |           |           |         |            |           |           |  |  |
|                                         | Cylindrée | Puissance | Vitesse | Poids      | Longueur  | Largeur   |  |  |
| Classe 1                                | 2605,00   | 171,33333 | 216,000 | 1348,33333 | 458,16667 | 173,16667 |  |  |
| Classe 2                                | 1354,75   | 82,37500  | 167,125 | 843,75000  | 369,00000 | 160,87500 |  |  |
| Classe 3                                | 1927,90   | 104,10000 | 176,100 | 1182,00000 | 441,70000 | 172,60000 |  |  |
|                                         |           |           |         |            |           |           |  |  |

Le quatrième tableau affiche les résultats de la classification.

| Rapports et Graphiques                                 |    |                                       |                         |                      |            |   |   |   |   |
|--------------------------------------------------------|----|---------------------------------------|-------------------------|----------------------|------------|---|---|---|---|
|                                                        |    |                                       |                         |                      |            |   |   |   |   |
| Rapport KM                                             |    | 1                                     | 2                       | 3                    | 4          | 5 | 6 | 7 | 8 |
| <ul> <li>Nombre optimal de classes (KM)</li> </ul>     | 1  |                                       |                         |                      |            |   |   |   |   |
| Centroïdes std. des classes (KM)                       | 2  | CLASSIFICATION DES OBSERVATION        | S (KM)                  |                      |            |   |   |   |   |
|                                                        | 3  |                                       |                         |                      |            |   |   |   |   |
| Résumé de la classification (KM)                       | 4  | Nombre de classes formées : 3         |                         |                      |            |   |   |   |   |
| <ul> <li>Statistiques pour les classes (KM)</li> </ul> | 5  |                                       |                         |                      |            |   |   |   |   |
| Contrib. variables aux classes (KM)                    | 6  | Distance = distance de l'observation  | n au centroïde non stan | dardisé de sa classe |            |   |   |   |   |
| ···· Contrib. classes aux variables (KM)               | 7  | Silhouette = coefficient de silhouett | te de l'observation     |                      |            |   |   |   |   |
|                                                        | 8  |                                       |                         |                      |            |   |   |   |   |
|                                                        | 9  |                                       |                         |                      |            |   |   |   | 1 |
|                                                        | 10 |                                       | Classe                  | Distance             | Silhouette |   |   |   |   |
|                                                        | 11 | Honda-Civic                           | 2                       | 43,27005             | 0,48808    |   |   |   |   |
|                                                        | 12 | R19                                   | 3                       | 301,30397            | 0,17098    |   |   |   |   |
|                                                        | 13 | Fiat-Tipo                             | 2                       | 259,70088            | -0,00936   |   |   |   |   |
|                                                        | 14 | 405                                   | 3                       | 189,42830            | 0,48459    |   |   |   |   |
|                                                        | 15 | R21                                   | 3                       | 148,78400            | 0,56407    |   |   |   |   |
|                                                        | 16 | BX                                    | 3                       | 201,74558            | 0,36441    |   |   |   |   |
|                                                        | 17 | BMW-530i                              | 1                       | 414,57160            | 0,56558    |   |   |   |   |
|                                                        | 18 | Rover-827i                            | 1                       | 73,25716             | 0,60386    |   |   |   |   |
|                                                        | 19 | R25                                   | 1                       | 60,63781             | 0,53357    |   |   |   |   |
|                                                        | 20 | Opel-Omega                            | 3                       | 108,42361            | 0,27552    |   |   |   |   |
|                                                        | 21 | 405-Break                             | 3                       | 71,66226             | 0,40050    |   |   |   |   |
|                                                        |    | Eard Ciarra                           | -                       | 07 70054             | 0 50074    |   | 1 | 1 |   |
|                                                        |    | Rapport Explorateur /                 |                         |                      |            |   |   |   |   |

Pour chaque observation, il indique sa classe d'affectation, sa distance au centroïde non standardisé de cette classe et son coefficient de silhouette.

Le coefficient de silhouette est la différence entre la distance moyenne avec les observations de sa classe et la distance moyenne avec les observations des autres classes. Il varie entre -1 et +1.

Si cette différence est négative, l'observation est en moyenne plus proche de la classe voisine que de la sienne et donc elle est donc mal classée.

À l'inverse, si cette différence est positive, l'observation est en moyenne plus proche de sa classe que de la classe voisine et donc elle est donc bien classée.

Le cinquième tableau affiche un résumé de la classification : nombre d'observations dans chaque classe, pourcentages associés ainsi que les coefficients de silhouette.

|   | RESUME DE LA CLASSIFICATION (KM      | )                       |             |            |
|---|--------------------------------------|-------------------------|-------------|------------|
|   |                                      |                         |             |            |
|   | Silhouette : coefficient moyen de si | lhouette pour la classe |             |            |
|   |                                      |                         |             |            |
|   |                                      |                         |             |            |
|   |                                      | Nombre d'observations   | Pourcentage | Silhouette |
|   | Classe 1                             | 6                       | 25,00000    | 0,42423    |
|   | Classe 2                             | 8                       | 33,33333    | 0,45865    |
|   | Classe 3                             | 10                      | 41,66667    | 0,39327    |
|   | Total                                | 24                      | 100,00000   | 0,42280    |
| î |                                      |                         |             |            |

Le tableau suivant affiche pour chaque classe un ensemble de statistiques descriptives pour chacune des variables utilisées pour la classification.

Les deux tableaux suivants affichent les contributions signées en pourcentages des variables aux classes et les contributions signées en pourcentages des classes aux variables.

| Rapports et Graphiques                             |    |                               |              |           |           |            |           |           |   |
|----------------------------------------------------|----|-------------------------------|--------------|-----------|-----------|------------|-----------|-----------|---|
|                                                    |    |                               |              |           |           |            |           |           |   |
| Rapport KM                                         |    | 1                             | 2            | 3         | 4         | 5          | 6         | 7         | 8 |
| <ul> <li>Nombre optimal de classes (KM)</li> </ul> | 1  |                               |              |           |           |            |           |           |   |
| Centroïdes std. des classes (KM)                   | 2  | STATISTIQUES POUR LA CLASSE 1 |              |           |           |            |           |           |   |
| Centroi des non std. des classes (KM)              | 3  |                               |              |           |           |            |           |           |   |
| Résumé de la classification (KM)                   | 4  |                               | Cylindrée    | Puissance | Vitesse   | Poids      | Longueur  | Largeur   |   |
| - Statistiques pour les classes (KM)               | 5  | Effectif                      | 6,00000      | 6,00000   | 6,00000   | 6,00000    | 6,00000   | 6,00000   |   |
| Statistiques classe 1                              | 6  | Moyenne                       | 2605,00000   | 171,33333 | 216,00000 | 1348,33333 | 458,16667 | 173,16667 |   |
| Statistiques classe 2                              | 7  | Variance                      | 107756,00000 | 167,88889 | 93,33333  | 7538,88889 | 264,47222 | 27,13889  |   |
| Contrib. variables aux classes (KM)                | 8  | Ecart-type                    | 328,26209    | 12,95719  | 9,66092   | 86,82678   | 16,26260  | 5,20950   |   |
| Contrib. classes aux variables (KM)                | 9  | Minimum                       | 1994.00000   | 150.00000 | 200.00000 | 1220.00000 | 432.00000 | 164.00000 |   |
|                                                    | 10 | Maximum                       | 2986.00000   | 188,00000 | 226,00000 | 1510,00000 | 472,00000 | 180,00000 |   |
|                                                    | 11 | Etendue                       | 992,00000    | 38,00000  | 26,00000  | 290,00000  | 40,00000  | 16,00000  |   |
|                                                    | 12 | Médiane                       | 2611,50000   | 174,00000 | 218,00000 | 1347,50000 | 467,50000 | 175,00000 |   |
|                                                    | 13 | Premier quartile              | 2244,00000   | 155,00000 | 204,00000 | 1260,00000 | 435,50000 | 166,50000 |   |
|                                                    | 14 | Troisième quartile            | 2804,00000   | 179,50000 | 224,00000 | 1357,50000 | 470,00000 | 175,50000 |   |
|                                                    | 15 | Dist. inter-quart.            | 560,00000    | 24,50000  | 20,00000  | 97,50000   | 34,50000  | 9,00000   |   |
|                                                    | 16 |                               |              |           |           |            |           |           |   |
|                                                    | 17 |                               |              |           |           |            |           |           |   |
|                                                    | 18 |                               |              |           |           |            |           |           |   |
|                                                    | 19 |                               |              |           |           |            |           |           |   |
|                                                    | 20 |                               |              |           |           |            |           |           |   |
|                                                    | 21 |                               |              |           |           |            |           |           |   |
|                                                    |    |                               |              |           |           |            |           |           |   |
|                                                    | 1  | Rapport Explorateur /         |              |           |           |            |           |           |   |

| Rapports et Graphiques                             |                                                      |                                      |                                                                           |                       |          |           |          |          | - 0 <b>×</b> |  |
|----------------------------------------------------|------------------------------------------------------|--------------------------------------|---------------------------------------------------------------------------|-----------------------|----------|-----------|----------|----------|--------------|--|
|                                                    |                                                      |                                      |                                                                           |                       |          |           |          |          |              |  |
| Rapport KM                                         |                                                      | 1                                    | 2                                                                         | 3                     | 4        | 5         | 6        | 7        | 8            |  |
| <ul> <li>Nombre optimal de classes (KM)</li> </ul> | 1                                                    |                                      |                                                                           |                       |          |           |          |          |              |  |
| Centroï des std. des classes (KM)                  | 2                                                    | CONTRIBUTIONS EN POURCENTAGES        | INTRIBUTIONS EN POURCENTAGES DES VARIABLES QUANTITATIVES AUX CLASSES (KM) |                       |          |           |          |          |              |  |
| Centrol des non std. des classes (KM)              | 3                                                    |                                      | THEOTON'S EN POURCENTROLS DES VARIABLES QUANTITATIVES AUX CERSIES (NIN)   |                       |          |           |          |          |              |  |
| Résumé de la classification (KM)                   | 4                                                    | Variance totale : 7719474.29167      | rriance totale : 7719474.29167                                            |                       |          |           |          |          |              |  |
| - Statistiques pour les classes (KM)               | 5                                                    | Variance inter-classes : 6399852.13  | 333                                                                       |                       |          |           |          |          |              |  |
| Statistiques classe 1                              | 6                                                    | Pourcentage inter/totale : 82 90528  |                                                                           |                       |          |           |          |          |              |  |
| Statistiques classe 2                              | 7                                                    | rourcentage interitotale r orjotoro  |                                                                           |                       |          |           |          |          |              |  |
| Contributionables and classe 3                     | ,                                                    | Los contributions cont signáco u     |                                                                           |                       |          |           |          |          |              |  |
| - Contrib, classes aux variables (KM)              | 0                                                    | Les contributions sont signees.      |                                                                           | 2                     |          |           |          |          | I            |  |
|                                                    | 9                                                    | > une valeur negative indique que la | a variable est interfeure                                                 | a sa moyenne giobale  |          |           |          |          |              |  |
|                                                    | 10                                                   | > une valeur positive indique que la | variable est superieur                                                    | e a sa moyenne global | 8        |           |          |          |              |  |
|                                                    | 11                                                   |                                      |                                                                           |                       |          |           |          |          |              |  |
|                                                    | 12                                                   | Le total en ligne fait 100.          |                                                                           |                       |          |           |          |          |              |  |
|                                                    | 13                                                   |                                      |                                                                           |                       |          |           |          |          |              |  |
|                                                    | 14                                                   |                                      |                                                                           |                       |          |           |          |          |              |  |
|                                                    | 15                                                   |                                      | Cylindrée                                                                 | Puissance             | Vitesse  | Poids     | Longueur | Largeur  |              |  |
|                                                    | 16                                                   | Classe 1                             | 88,70823                                                                  | 0,60397               | 0,19679  | 10,24453  | 0,24307  | 0,00341  |              |  |
|                                                    | 17                                                   | Classe 2                             | -80,12818                                                                 | -0,25808              | -0,06712 | -18,80116 | -0,72876 | -0,01669 |              |  |
|                                                    | 18 Classe 3 7,77551 -1,50084 -0,79972 83,05499 6,636 |                                      |                                                                           |                       |          |           |          |          |              |  |
|                                                    | 19                                                   |                                      |                                                                           |                       |          |           |          |          |              |  |
|                                                    | 20                                                   |                                      |                                                                           |                       |          |           |          |          |              |  |
|                                                    | 21                                                   |                                      |                                                                           |                       |          |           |          |          |              |  |
|                                                    | F                                                    | <br>Rapport Explorateur /            |                                                                           |                       |          |           |          |          |              |  |

| r                                                  |    |                                      |                            |                       |           |           |           |           |       |  |  |  |  |
|----------------------------------------------------|----|--------------------------------------|----------------------------|-----------------------|-----------|-----------|-----------|-----------|-------|--|--|--|--|
| Rapports et Graphiques                             |    |                                      |                            |                       |           |           |           |           | - • • |  |  |  |  |
|                                                    |    |                                      |                            |                       |           |           |           |           |       |  |  |  |  |
| Rapport KM                                         |    | 1                                    | 2                          | 3                     | 4         | 5         | 6         | 7         | 8     |  |  |  |  |
| <ul> <li>Nombre optimal de classes (KM)</li> </ul> | 1  |                                      |                            |                       |           |           |           |           |       |  |  |  |  |
| Centroïdes std. des classes (KM)                   | 2  | CONTRIBUTIONS EN POURCENTAGES        | DES CLASSES AUX VAR        | ABLES QUANTITATIVES   | (KM)      |           |           |           |       |  |  |  |  |
| Centrol des non std. des classes (KIVI)            | 3  |                                      |                            |                       |           |           |           |           |       |  |  |  |  |
| Résumé de la classification (KM)                   | 4  | Les contributions sont signées :     |                            |                       |           |           |           |           |       |  |  |  |  |
| - Statistiques pour les classes (KM)               | 5  | > une valeur négative indique que la | variable est inférieure    | à sa moyenne globale  |           |           |           |           |       |  |  |  |  |
| Statistiques classe 1                              | 6  | > une valeur positive indique que la | variable est supérieur     | e à sa moyenne global | •         |           |           |           |       |  |  |  |  |
| Statistiques classe 2                              | 7  |                                      |                            | , ,                   |           |           |           |           |       |  |  |  |  |
| - Contrib, variables aux classes (KM)              | 8  | Le total en colonne fait 100.        | total en colonne fait 100. |                       |           |           |           |           |       |  |  |  |  |
| Contrib. classes aux variables (KM)                | 9  |                                      |                            |                       |           |           |           |           |       |  |  |  |  |
|                                                    | 10 |                                      |                            |                       |           |           |           |           |       |  |  |  |  |
|                                                    | 11 |                                      | Cylindrée                  | Puissance             | Vitesse   | Poids     | Longueur  | Largeur   |       |  |  |  |  |
|                                                    | 12 | Classe 1                             | 54,59906                   | 69,51852              | 72,02526  | 35,26300  | 23,48178  | 14,80071  |       |  |  |  |  |
|                                                    | 13 | Classe 2                             | -45,31260                  | -27,29273             | -22,57184 | -59,45992 | -64,68439 | -66,56121 |       |  |  |  |  |
|                                                    | 14 | Classe 3                             | 0,08834                    | -3,18875              | -5,40291  | 5,27708   | 11,83383  | 18,63809  |       |  |  |  |  |
|                                                    | 15 |                                      |                            |                       |           |           |           |           |       |  |  |  |  |
|                                                    | 16 |                                      |                            |                       |           |           |           |           |       |  |  |  |  |
|                                                    | 17 |                                      |                            |                       |           |           |           |           |       |  |  |  |  |
|                                                    | 18 |                                      |                            |                       |           |           |           |           |       |  |  |  |  |
|                                                    | 19 |                                      |                            |                       |           |           |           |           |       |  |  |  |  |
|                                                    | 20 |                                      |                            |                       |           |           |           |           |       |  |  |  |  |
|                                                    | 21 |                                      |                            |                       |           |           |           |           |       |  |  |  |  |
|                                                    |    | Pappart Explorateur /                |                            |                       |           |           |           |           |       |  |  |  |  |
|                                                    | 1  |                                      |                            |                       |           |           |           |           |       |  |  |  |  |

## L'option Graphiques

• Diagramme des inerties intra-classes

Le diagramme des inerties intra-classes permet de visualiser l'évolution de l'inertie intraclasses en fonction du nombre de classes formées.

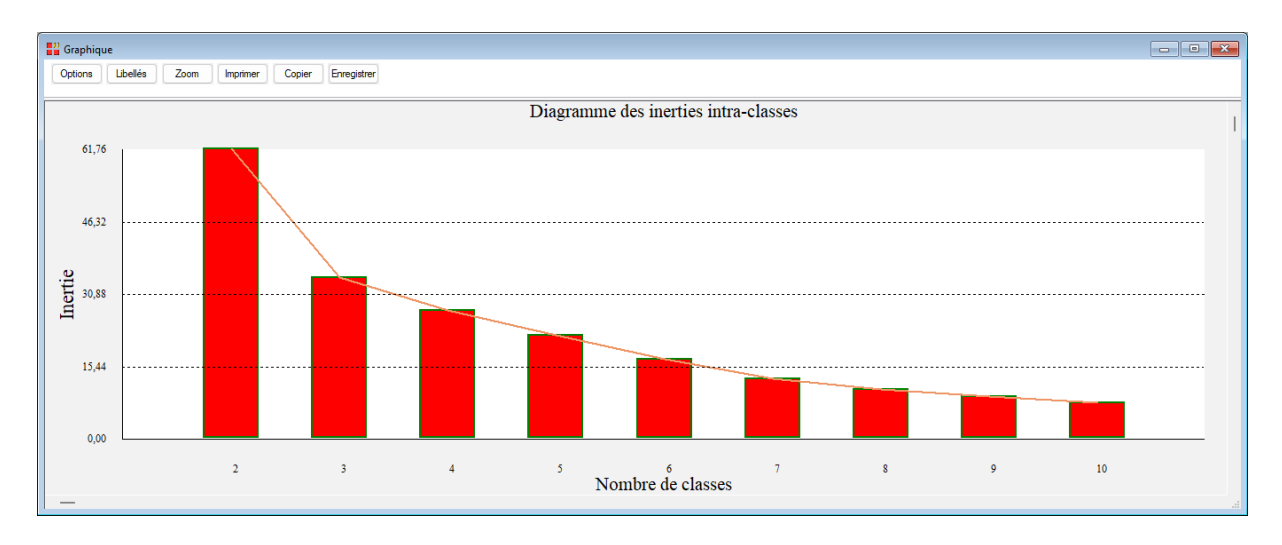

• Diagramme des inerties expliquées

Le diagramme des inerties expliquées permet de visualiser l'évolution de l'inertie expliquée en fonction du nombre de classes formées.

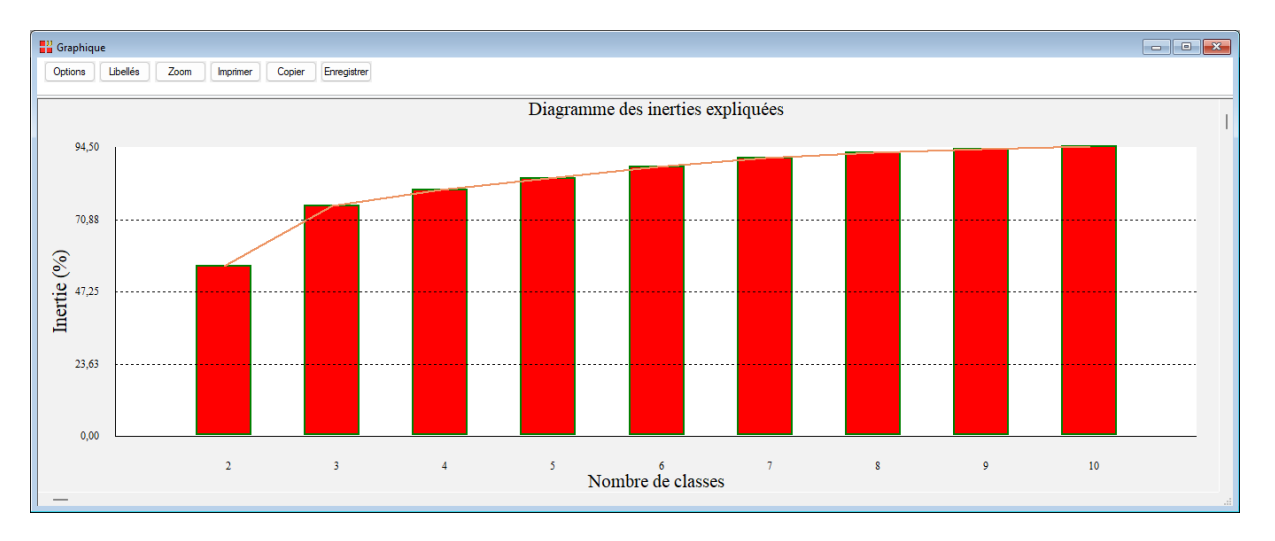

• Diagramme des indices de Calinski-Harabasz

Le diagramme des indices de Calinski-Harabasz (CH) permet de visualiser l'évolution de cet indice en fonction du nombre de classes formées. L'indice CH varie entre 0 et l'infini. Une valeur élevée de l'indice CH signifie que les classes formées sont denses et bien séparées. Il faut choisir la solution qui donne un pic ou au moins un coude abrupt dans le graphique des indices CH.

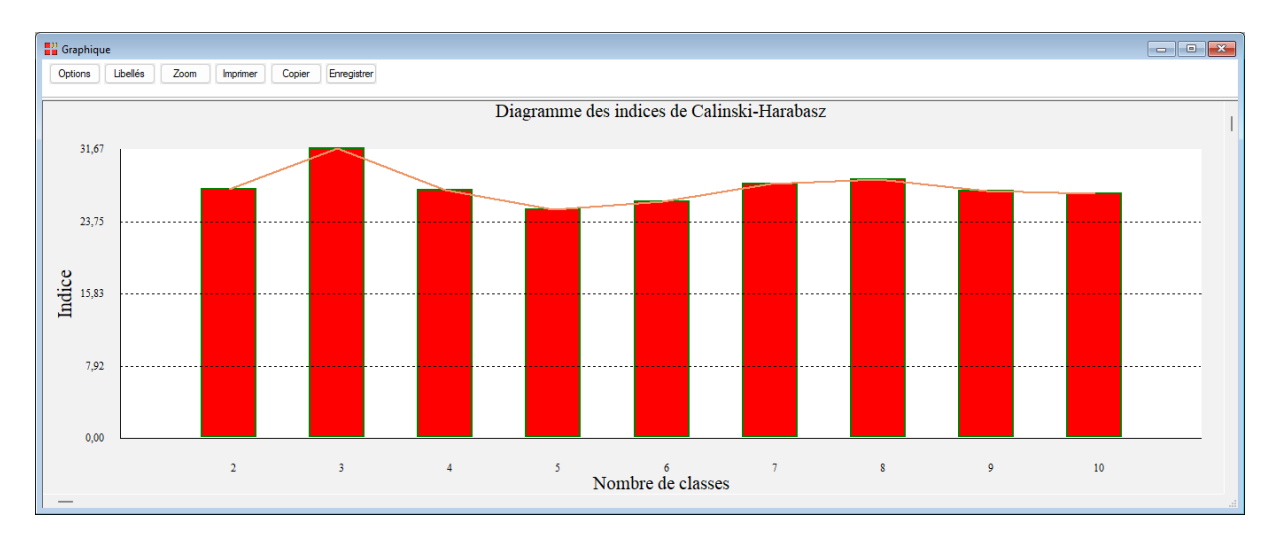

• Diagramme des coefficients moyens de silhouette

Le diagramme des coefficients moyens de silhouette permet de visualiser l'évolution de ces coefficients en fonction du nombre de classes formées.

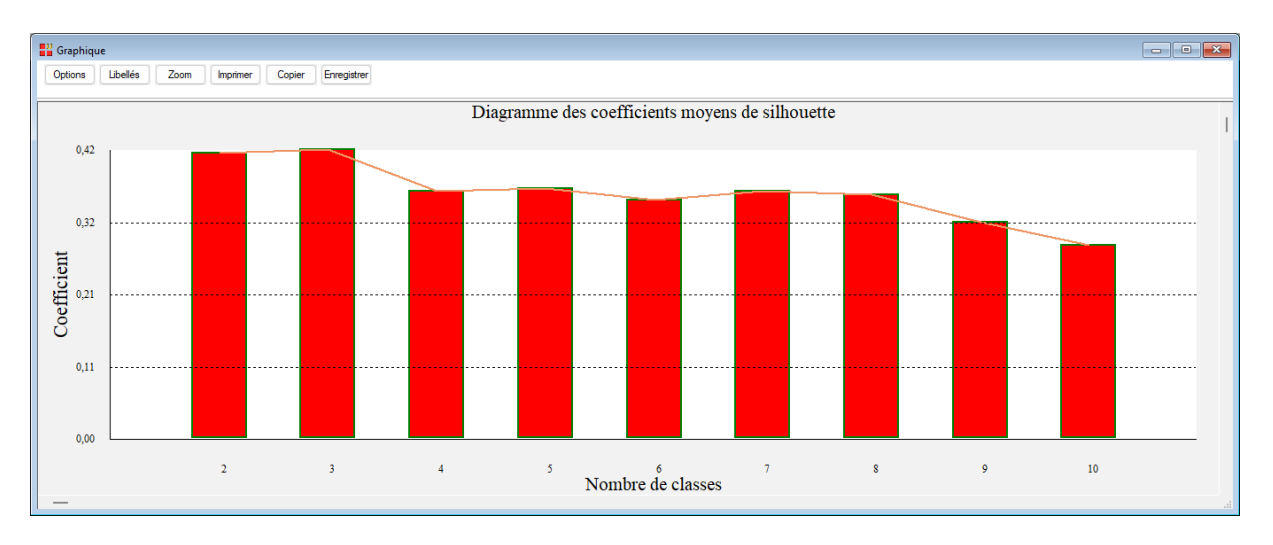

• Graphique des coefficients individuels de silhouette

Le graphique des coefficients individuels de silhouette permet de visualiser ces coefficients pour chacune des observations. Pour chaque observation, le coefficient de silhouette est la différence entre la distance moyenne avec les observations de sa classe et la distance moyenne avec les observations de sa classe et la distance moyenne avec les observations de sa classe et la distance de la classe voisine et donc elle est donc mal classée. Si positif, l'observation est en moyenne plus proche de la classe voisine que de la sienne et donc elle est donc mal classée. Si positif, l'observation est en moyenne plus proche de sa classe que de la classe voisine et donc elle est donc bien classée.

La ligne horizontale indique la position du coefficient moyen de silhouette. Si la plupart des observations d'une classe ont des coefficients inférieurs à ce coefficient moyen, cela indique probablement que la partition obtenue n'est pas bonne.

| <b>:</b><br>G | raphique |                                              |        |              |          |         |          |    |       |         |        |         |          |              |               |          |        |          |         |          |         |        |          | - • ×   | ٢. |
|---------------|----------|----------------------------------------------|--------|--------------|----------|---------|----------|----|-------|---------|--------|---------|----------|--------------|---------------|----------|--------|----------|---------|----------|---------|--------|----------|---------|----|
| Op            | otions   | Libellés                                     | Zoom   | Imprim       | er Cop   | ier Enr | egistrer |    |       |         |        |         |          |              |               |          |        |          |         |          |         |        |          |         |    |
|               |          |                                              |        |              |          |         |          |    | C     | raphi   | que de | es coef | ficient  | s indiv      | viduels de si | lhouet   | te     |          |         |          |         |        |          |         |    |
|               | 0.70     |                                              |        |              |          |         |          |    |       | Co      | effici | ent mo  | yen de   | silho        | uette : 0,42  | 280      |        |          |         |          |         |        |          |         | I  |
|               |          |                                              |        |              |          |         |          |    |       |         |        |         |          |              |               |          |        |          |         |          |         |        |          |         |    |
|               | 0,60     | ······                                       | Honda- | Givic<br>R19 |          |         |          |    | BMW-5 | 30i     |        |         |          |              |               | *Ford-S  | corpio |          |         |          |         |        |          |         |    |
|               | 0,50     |                                              |        |              | Fiat-Tip | 0       |          |    |       | -Kover- | SER25  | Opel-O  | nega-Bro | ak<br>Ford S | erra          |          | Espace | Niccon   | Vanette |          |         |        |          |         |    |
|               |          |                                              |        |              |          |         |          |    |       |         |        |         |          | 1010-5       | *BMW-325ix    |          |        | TVISSAII | VW-Ca   | ravelle  |         |        |          |         |    |
| ient          | 0,40     |                                              |        |              |          | 405     |          |    |       |         |        |         |          |              |               |          |        |          |         | -Ford-Fi | Fiat-Un | 205    | #205 Pat | lina.   |    |
| L L           | 0,30     |                                              |        |              |          | ······  | R21      |    |       |         |        |         |          |              |               |          |        |          |         |          |         | Seat-T | iza-SXI  | *       |    |
| 00            | 0.20     |                                              |        |              |          |         |          |    |       |         |        |         |          |              |               |          |        |          |         |          |         | otur 1 |          |         |    |
|               | ,        |                                              |        |              |          |         |          | BX |       |         |        |         |          |              |               |          |        |          |         |          |         |        | A        | X-Sport |    |
|               | 0,10     |                                              |        |              |          |         |          |    |       |         |        |         |          |              |               |          |        |          |         |          |         |        |          |         |    |
|               | 0,00     |                                              |        |              |          |         |          |    |       |         |        |         |          |              | +Audi-9       | -Ouattro |        |          |         |          |         |        |          |         |    |
|               |          |                                              |        |              |          |         |          |    |       |         |        |         |          |              |               |          |        |          |         |          |         |        |          |         |    |
|               | -0,10    | <u>.                                    </u> |        |              |          |         |          |    |       |         |        |         |          |              |               |          |        |          |         |          |         |        |          |         |    |
| _             | _        |                                              |        |              |          |         |          |    |       |         |        |         | Obser    | vation       | S             |          |        |          |         |          |         |        |          |         |    |
|               | -        |                                              |        |              |          |         |          |    |       |         |        |         | Obser    | vation       | \$<br>        |          |        |          |         |          |         |        |          |         |    |

• Graphique des nuages de points des classes

Le graphique des nuages de points des classes permet de visualiser les classes formées par rapport à deux variables quantitatives sélectionnées.

Le bouton 'Libellés' permet de préciser les libellés affichés et si les enveloppes convexes des classes sont tracées ou non.

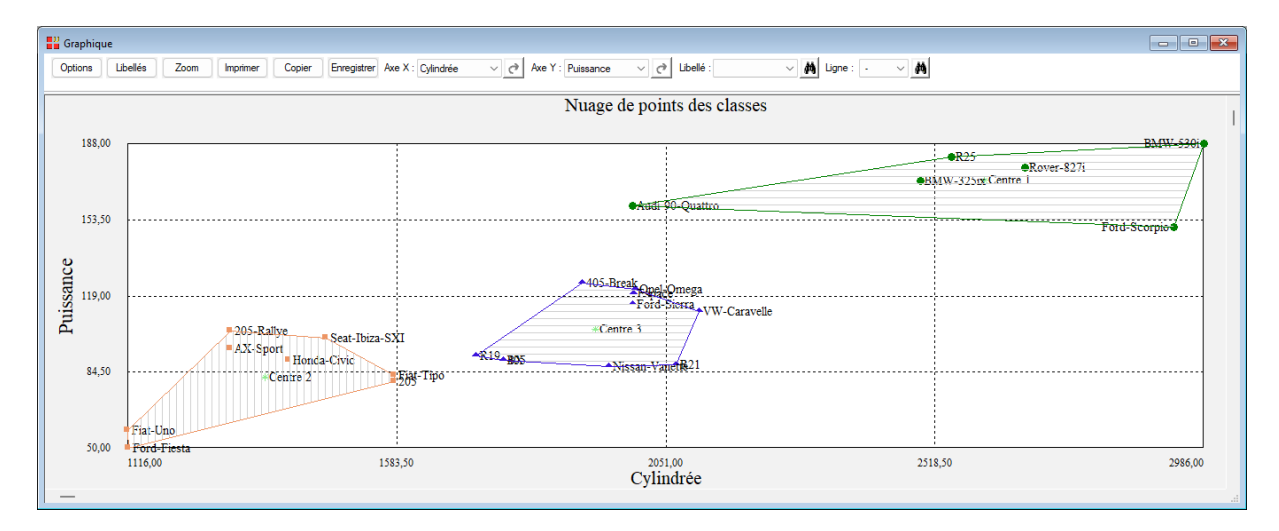

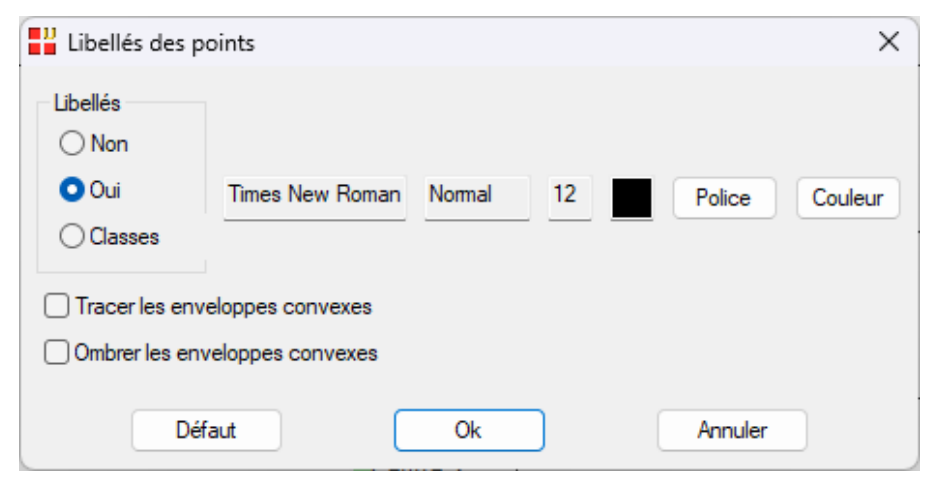

#### Exemple 2 : Fichier IRIS3

Nous utiliserons le fichier IRIS3 pour illustrer ce deuxième exemple.

Ce fichier contient pour 150 iris les mesures des quatre caractéristiques suivantes exprimées en millimètres : longueur du sépale, largeur du sépale, longueur du pétale et largeur du pétale

Renseignons la boîte de dialogue comme montré ci-dessous en précisant les noyaux initiaux à utiliser : les lignes 1, 51 et 101 du fichier des données.

| Classification par la méthode des K-moyen                 | nes                                                                       | ×              |
|-----------------------------------------------------------|---------------------------------------------------------------------------|----------------|
| type  Ionsepal Iarsepal Ionpetal Iarpetal codesp1 codesp2 | Variables quantitatives :<br>Ionsepal<br>larsepal<br>lonpetal<br>larpetal |                |
| numins<br>mesures<br>nomesp                               | (Libellés des observations :)                                             |                |
|                                                           | (Libellés des variables :)  mesures                                       |                |
|                                                           | Nombre désiré de classes ou lignes des noy<br>1 51 101                    | aux initiaux : |
|                                                           | Nombre maximum de classes à tester :                                      | 10             |
|                                                           | Nombre maximum d'itérations :                                             | 100            |
| Standardisation des données                               | Nombre de tirages aléatoires :                                            | 10             |
| Algorithme                                                | Racine aléatoire :                                                        | 12345          |
|                                                           | Faire une CAH sur les classes obtenues                                    | par KM         |
| O Forgy O McQueen                                         | Nombre désiré de classes pour la CAH :                                    | 1              |
| Ok Annuler                                                | Sélection Supprimer                                                       | Aide           |

Cliquons sur le bouton 'Sélection' pour sélectionner les observations à utiliser comme jeu d'apprentissage.

Un message nous indique que 144 observations seront utilisées.

Cliquons sur Ok. Un message nous indique que les lignes non sélectionnées seront utilisées comme jeu de prévision.

| Définitio                    | on de la sélection                                                                   |                                    |                                                                                         | × |
|------------------------------|--------------------------------------------------------------------------------------|------------------------------------|-----------------------------------------------------------------------------------------|---|
| Et                           | type                                                                                 | $\diamond$                         | Ρ                                                                                       |   |
| Liaison                      | Variable                                                                             | Relation                           | Valeur ou variable                                                                      |   |
| Et<br>Et non<br>Ou<br>Ou non | larpetal<br>larsepal<br>lonpetal<br>lonsepal<br>mesures<br>nomesp<br>numiris<br>type | =<br><><br><=<br>><br>>=<br>débute | codesp1<br>codesp2<br>larpetal<br>larsepal<br>lonpetal<br>lonsepal<br>mesures<br>nomesp |   |
|                              | Ok Annuler                                                                           | A                                  | jouter Aide                                                                             |   |

Visualisons quelques résultats obtenus.

| Rapports et Graphiques              |    |                                       |                   |                   |           |            |   |   | - • • |  |
|-------------------------------------|----|---------------------------------------|-------------------|-------------------|-----------|------------|---|---|-------|--|
|                                     |    |                                       |                   |                   |           |            |   |   |       |  |
| Rapport KM                          |    | 1                                     | 2                 | 3                 | 4         | 5          | 6 | 7 | 8     |  |
| Nombre optimal de classes (KM)      | 1  |                                       |                   |                   |           |            |   |   |       |  |
| Centroi des std. des classes (KM)   | 2  | DETERMINATION DU NOMBRE OPTIMA        | L DE CLASSES (KM) |                   |           |            |   |   |       |  |
| Classification (KM)                 | 3  |                                       |                   |                   |           |            |   |   |       |  |
| Résumé de la classification (KM)    | 4  | Intra-classes = inertie intra-classes |                   |                   |           |            |   |   |       |  |
| Statistiques pour les classes (KM)  | 5  | Inertie expliquée = pourcentage d'ir  | nertie expliquée  |                   |           |            |   |   |       |  |
| Contrib. variables aux classes (KM) | 6  | Indice CH = indice de Calinski-Harab  | asz               |                   |           |            |   |   |       |  |
|                                     | 7  | Silhouette = coefficient moyen de s   | ilhouette         |                   |           |            |   |   |       |  |
|                                     | 8  |                                       |                   |                   |           |            |   |   |       |  |
|                                     | 9  |                                       |                   |                   |           |            |   |   | 1     |  |
|                                     | 10 |                                       | Intra-classes     | Inertie expliquée | Indice CH | Silhouette |   |   |       |  |
|                                     | 11 | 2 classes                             | 213,78547         | 62,62492          | 237,93227 | 0,57843    |   |   |       |  |
|                                     | 12 | 3 classes                             | 133,98030         | 76,57687          | 230,48454 | 0,45689    |   |   |       |  |
|                                     | 13 | 4 classes                             | 109,85564         | 80,79447          | 196,31888 | 0,40880    |   |   |       |  |
|                                     | 14 | 5 classes                             | 88,28251          | 84,56600          | 190,40219 | 0,35835    |   |   |       |  |
|                                     | 15 | 6 classes                             | 78,30769          | 86,30984          | 174,00472 | 0,34415    |   |   |       |  |
|                                     | 16 | 7 classes                             | 70,27420          | 87,71430          | 163,01961 | 0,33237    |   |   |       |  |
|                                     | 17 | 8 classes                             | 61,80517          | 89,19490          | 160,38070 | 0,32792    |   |   |       |  |
|                                     | 18 | 9 classes                             | 74,78881          | 86,92503          | 112,18842 | 0,37952    |   |   |       |  |
|                                     | 19 | 10 classes                            | 55,52774          | 90,29235          | 138,48389 | 0,31732    |   |   |       |  |
|                                     | 20 |                                       |                   |                   |           |            |   |   |       |  |
|                                     | 21 |                                       |                   |                   |           |            |   |   |       |  |
|                                     |    | Rapport Explorateur /                 |                   |                   |           |            |   |   |       |  |

#### **RESUME DE LA CLASSIFICATION (KM)**

Silhouette : coefficient moyen de silhouette pour la classe

|          | Nombre d'observations | Pourcentage | Silhouette |   |
|----------|-----------------------|-------------|------------|---|
| Classe 1 | 48                    | 33,33333    | 0,63389    |   |
| Classe 2 | 50                    | 34,72222    | 0,39738    |   |
| Classe 3 | 46                    | 31,94444    | 0,34476    |   |
| Total    | 144                   | 100,00000   | 0,45941    |   |
|          |                       |             |            | _ |

| Rapports et Graphiques                             |          |                                      |                         |                       |            |          |   |   |   |
|----------------------------------------------------|----------|--------------------------------------|-------------------------|-----------------------|------------|----------|---|---|---|
|                                                    |          |                                      |                         |                       |            |          |   |   |   |
| Rapport KM                                         |          | 1                                    | 2                       | 3                     | 4          | 5        | 6 | 7 | 8 |
| <ul> <li>Nombre optimal de classes (KM)</li> </ul> | 1        |                                      |                         |                       |            |          |   |   |   |
| - Centroïdes std. des classes (KM)                 | 2        | CLASSIFICATION DES OBSERVATION       | S DU JEU DE PREVISION ( | KM)                   |            |          |   |   |   |
| Centrol des non std. des classes (KM)              | 3        |                                      |                         |                       |            |          |   |   |   |
| - Résumé de la classification (KM)                 | 4        | Classe affectée et distances de l'ob | servation aux centroïd  | es non standardisés d | es classes |          |   |   |   |
| ⊕- Statistiques pour les classes (KM)              | 5        |                                      |                         |                       |            |          |   |   |   |
| - Contrib. variables aux classes (KM)              | 6        |                                      |                         |                       |            |          |   |   |   |
| Contrib. classes aux variables (KM)                | 7        |                                      | Classe affectée         | Classe 1              | Classe 2   | Classe 3 |   |   |   |
| Classification du jeu de prevision (KM)            | 8        | 3                                    | 1                       | 0.43075               | 3 49955    | 4 99817  |   |   |   |
|                                                    | -        | 36                                   |                         | 0,45515               | 3 50851    | 4,05011  |   |   |   |
|                                                    | 10       | 62                                   | 2                       | 2 16151               | 0,40057    | 4,00040  |   |   |   |
|                                                    | 10       | 02                                   | 2                       | 5,10151               | 0,40057    | 1,00094  |   |   |   |
|                                                    |          | 404                                  | 2                       | 4,00424               | 0,00154    | 1,02595  |   |   |   |
|                                                    | 12       | 104                                  | 3                       | 4,62061               | 1,42536    | 0,56063  |   |   |   |
|                                                    | 13       | 125                                  | 3                       | 4,91/58               | 1,88182    | 0,34320  |   |   |   |
|                                                    | 14       |                                      |                         |                       |            |          |   |   |   |
|                                                    | 15       |                                      |                         |                       |            |          |   |   |   |
|                                                    | 16       |                                      |                         |                       |            |          |   |   |   |
|                                                    | 17       |                                      |                         |                       |            |          |   |   |   |
|                                                    | 18       |                                      |                         |                       |            |          |   |   |   |
|                                                    | 19       |                                      |                         |                       |            |          |   |   |   |
|                                                    | 20       |                                      |                         |                       |            |          |   |   |   |
|                                                    | 21       |                                      |                         |                       |            |          |   |   |   |
|                                                    | <u> </u> | Rapport Explorateur /                |                         |                       |            |          |   |   |   |

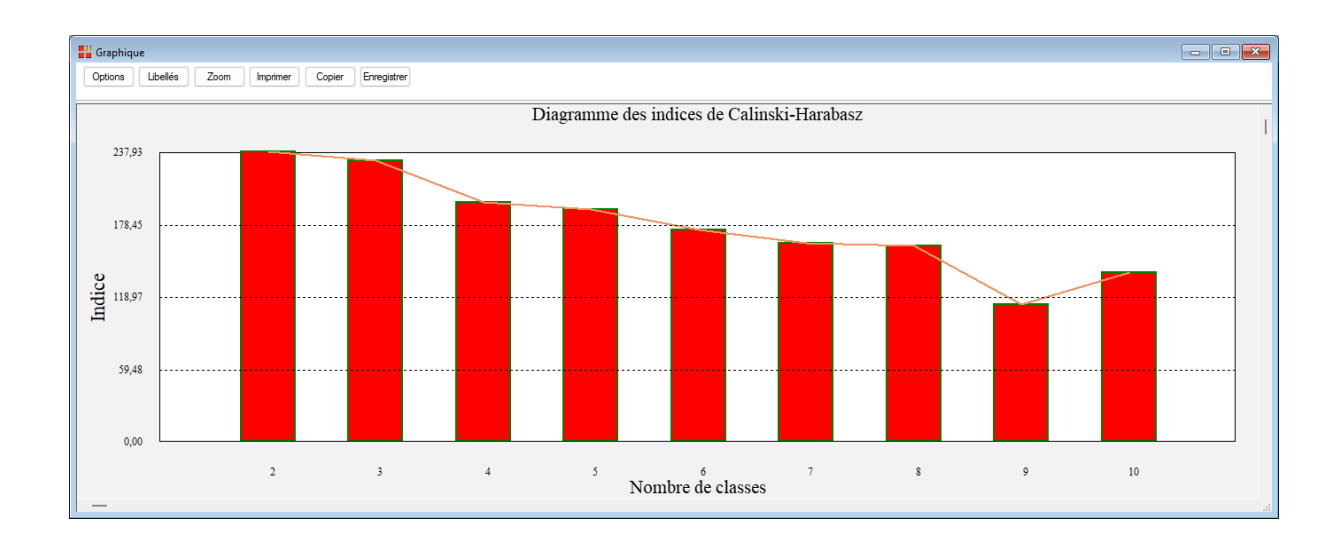

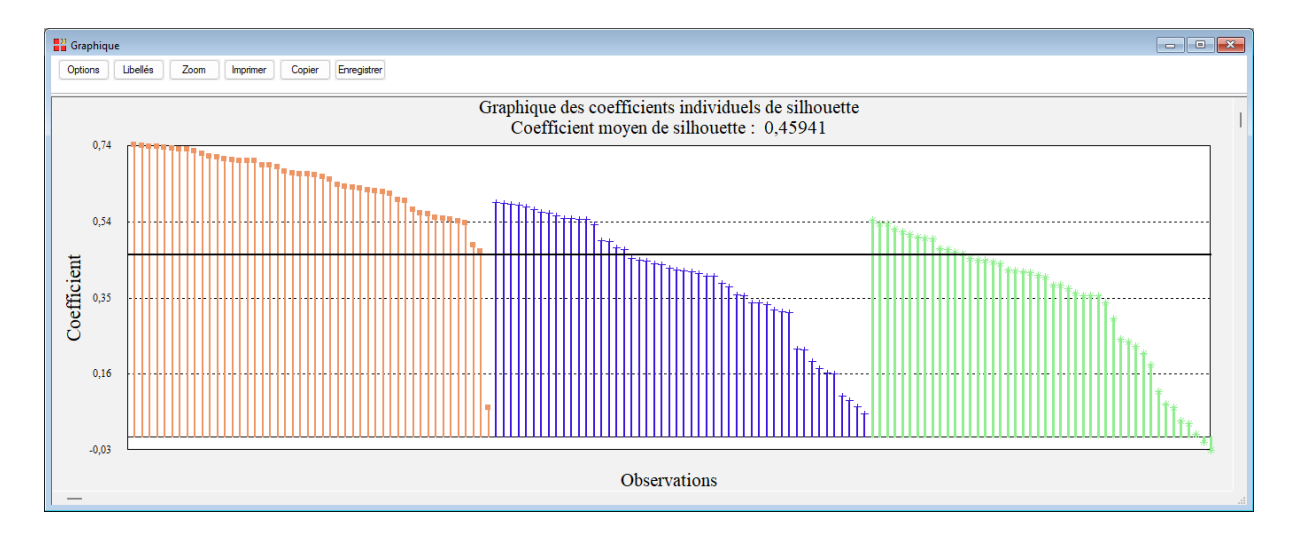

La ligne horizontale indique la position du coefficient moyen de silhouette. Si la plupart des observations d'une classe ont des coefficients inférieurs à ce coefficient moyen, cela indique probablement que la partition obtenue n'est pas bonne.

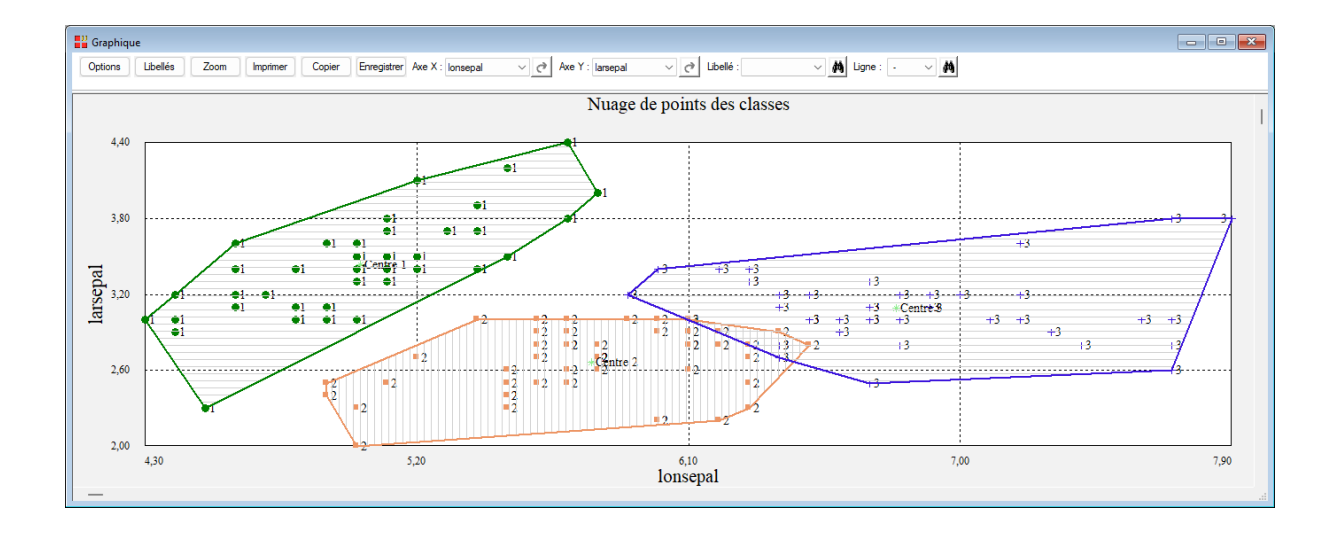

### **Exemple 3 : Fichier IRIS - Classification mixte**

Si le nombre d'observations à classer est important, la classification mixte est une démarche intéressante. Elle se déroule en trois étapes :

- 1. Partitionnement en q classes par la méthode K-moyennes
- 2. Classification ascendante hiérarchique (CAH) sur les *q* classes issues des Kmoyennes avec pondération par les effectifs des classes
- 3. Partition finale obtenue par troncature de l'arbre CAH

A titre d'exemple illustratif, mettons cette démarche en œuvre en utilisant le fichier IRIS et en demandant un nombre de classes égal à 20 (le nombre maximum de classes à tester est alors automatiquement défini à 20).

Cochons la case 'Faire une classification CAH sur les classes obtenues par KM' et demandons 1 classe pour la CAH.

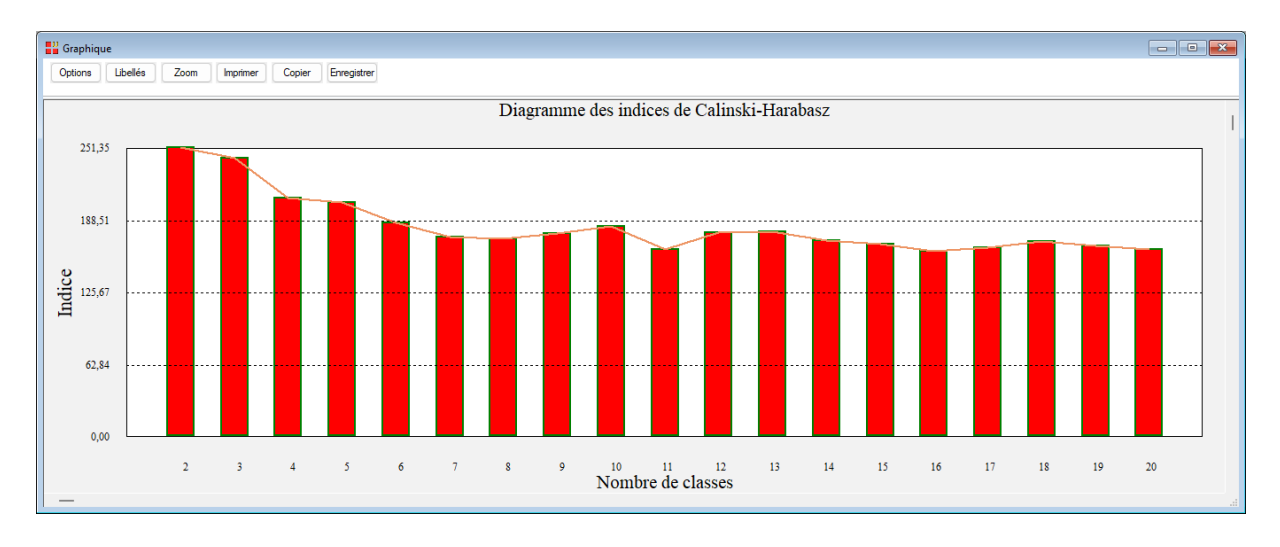

Visualisons le diagramme des indices de Calinski-Harabasz (CH).

| numiris<br>onsepal<br>arsepal<br>onpetal<br>arpetal<br>nesures<br>nomesp | Variables quantitatives :<br>Ionsepal<br>larsepal<br>lonpetal<br>larpetal                                                                                                    |                                |
|--------------------------------------------------------------------------|----------------------------------------------------------------------------------------------------|--------------------------------|
| oodesp2                                                                  | (Libellés des observations :)<br>mesures                                                                                                    | v                              |
|                                                                          | (Libellés des variables :)           numiris                                                                                                    |                                |
|                                                                          | Nombre désiré de classes ou lignes des noya                                                                                                    | ux initiaux :                  |
|                                                                          | 20                                                                                                    |                                |
|                                                                          | 20<br>Nombre maximum de classes à tester : 10                                                                                                    | 0                              |
|                                                                          | 20<br>Nombre maximum de classes à tester : 10<br>Nombre maximum d'itérations : 10                                                                                                    | D<br>D<br>D<br>D               |
| ▼<br>Standardisation des données                                         | 20         Nombre maximum de classes à tester :       10         Nombre maximum d'itérations :       10         Nombre de tirages aléatoires :       10                                                                                                    | D<br>D<br>D<br>D               |
| Standardisation des données                                              | 20         Nombre maximum de classes à tester :       10         Nombre maximum d'itérations :       10         Nombre de tirages aléatoires :       10         Racine aléatoire :       12                                                                                                    | 0<br>0<br>0<br>0<br>2345       |
| Standardisation des données Algorithme Hartigan-Wong Uoyd Forgy McQueen  | 20         Nombre maximum de classes à tester :       10         Nombre maximum d'itérations :       10         Nombre de tirages aléatoires :       10         Racine aléatoire :       12         Vombre de tirages aléatoires :       12         Nombre de tirages aléatoire :       12         Nombre de tirages aléatoire :       12         Nombre désiré de classes pour la CAH :       1 | 0<br>00<br>00<br>2345<br>ar KM |

Affichons le diagramme des indices de la classification CAH.

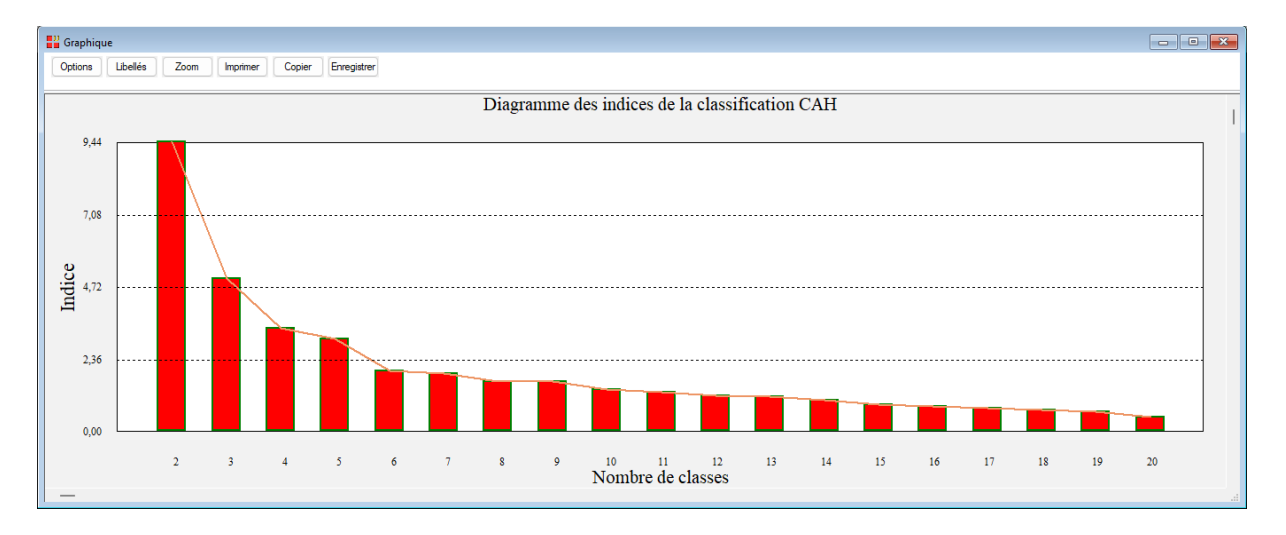

Ce graphique nous indique que 3 classes est un choix possible et confirme ainsi le résultat obtenu avec le diagramme des indices CH.

Visualisons l'arbre de la classification.

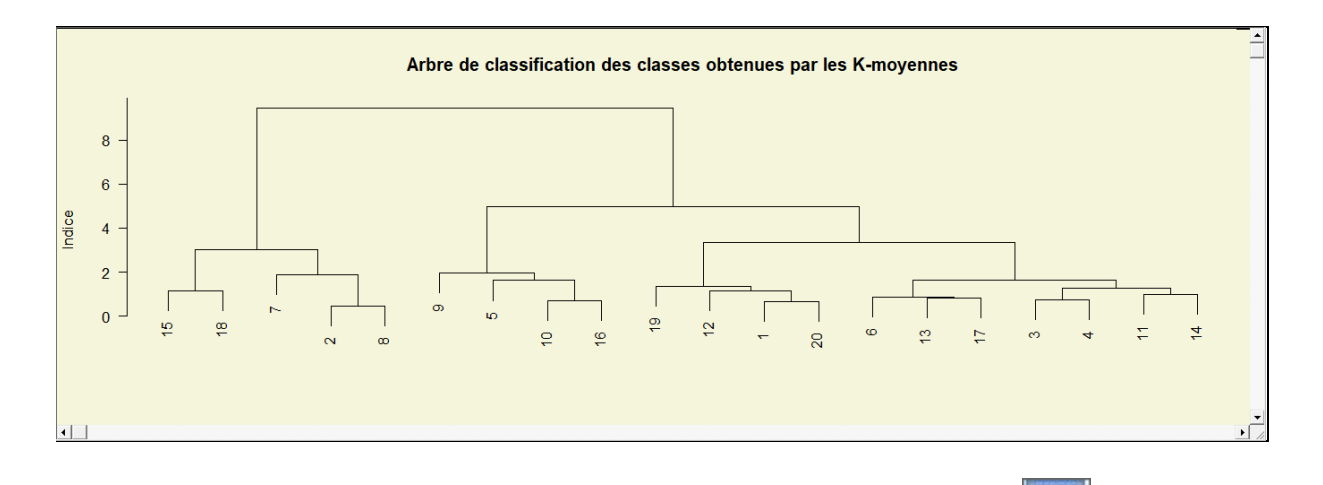

Revenons à la boîte de dialogue d'entrée des données en cliquant sur un nombre de classes égal à 3 pour la classification CAH.

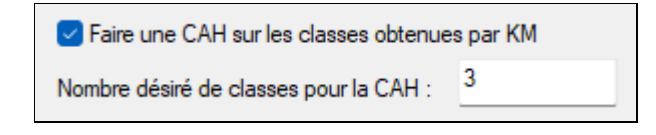

Exécutons à nouveau l'analyse.

Le rapport nous indique comment chaque observation a été affectée à une classe CAH et la classe initiale KM.

| W Rapports et Graphiques                |    |                                |             |             |   |   |   |   | _ 🗆 × |
|-----------------------------------------|----|--------------------------------|-------------|-------------|---|---|---|---|-------|
|                                         |    |                                |             |             |   |   |   |   |       |
| Rapport KM                              |    | 1                              | 2           | 3           | 4 | 5 | 6 | 7 | 8     |
| - Nombre optimal de classes (KM)        | 1  |                                |             |             |   |   |   |   |       |
| Centroi des std. des classes (KM)       | 2  | CLASSIFICATION DES OBSERVATION | S (CAH)     |             |   |   |   |   |       |
| Classification (KM)                     | 3  |                                |             |             |   |   |   |   | I     |
| - Résumé de la classification (KM)      | 4  | Nombre de classes CAH : 3      |             |             |   |   |   |   |       |
| - Statistiques pour les classes (KM)    | 5  | Nombre de classes KM : 20      |             |             |   |   |   |   |       |
| - Contrib. variables aux classes (KM)   | 6  |                                |             |             |   |   |   |   |       |
| Contrib. classes aux variables (KM)     | 7  |                                |             |             |   |   |   |   |       |
| Contrairden non std. den elsense (CAH)  |    |                                | Closes CAH  | Classe KM   |   |   |   |   |       |
| Centrol des nor sid, des classes (CATI) | 0  | 1                              | Classe CAIT | Cidsse Kill |   |   |   |   |       |
| Résumé de la classification (CAH)       | 9  | 2                              | 2           | 15          |   |   |   |   |       |
| - Statistiques pour les classes (CAH)   | 10 | 2                              | 2           | 2           |   |   |   |   |       |
| - Contrib. variables aux classes (CAH)  | 11 | 3                              | 2           | 8           |   |   |   |   |       |
| Contrib. classes aux variables (CAH)    | 12 | 4                              | 2           | 8           |   |   |   |   |       |
|                                         | 13 | 5                              | 2           | 15          |   |   |   |   |       |
|                                         | 14 | 6                              | 2           | 18          |   |   |   |   |       |
|                                         | 15 | 7                              | 2           | 15          |   |   |   |   |       |
|                                         | 16 | 8                              | 2           | 15          |   |   |   |   |       |
|                                         | 17 | 9                              | 2           | 8           |   |   |   |   |       |
|                                         | 18 | 10                             | 2           | 2           |   |   |   |   |       |
|                                         | 19 | 11                             | 2           | 18          |   |   |   |   |       |
|                                         | 20 | 12                             | 2           | 15          |   |   |   |   |       |
|                                         | 21 | 13                             | 2           | 2           |   |   |   |   |       |
|                                         |    | 44<br>Despert Exploratour /    | -           | 0           |   |   |   |   |       |

| RESUME DE LA CLASSIFICATION (CAH) |                       |             |  |  |
|-----------------------------------|-----------------------|-------------|--|--|
|                                   |                       |             |  |  |
|                                   |                       |             |  |  |
|                                   | Nombre d'observations | Pourcentage |  |  |
| Classe 1                          | 74                    | 49,33333    |  |  |
| Classe 2                          | 50                    | 33,33333    |  |  |
| Classe 3                          | 26                    | 17,33333    |  |  |

| CENTROIDES NON STANDARDISES DES CLASSES (CAH) |          |          |          |          |  |
|-----------------------------------------------|----------|----------|----------|----------|--|
|                                               |          |          |          |          |  |
|                                               |          |          |          |          |  |
|                                               | lonsepal | larsepal | lonpetal | larpetal |  |
| Classe 1                                      | 6,00541  | 2,76892  | 4,56486  | 1,49324  |  |
| Classe 2                                      | 5,00600  | 3,42800  | 1,46200  | 0,24600  |  |
| Classe 3                                      | 6,99231  | 3,16538  | 5,87692  | 2,19615  |  |
|                                               |          |          |          |          |  |

## Le graphique du nuage des points affiche les classes de la CAH.

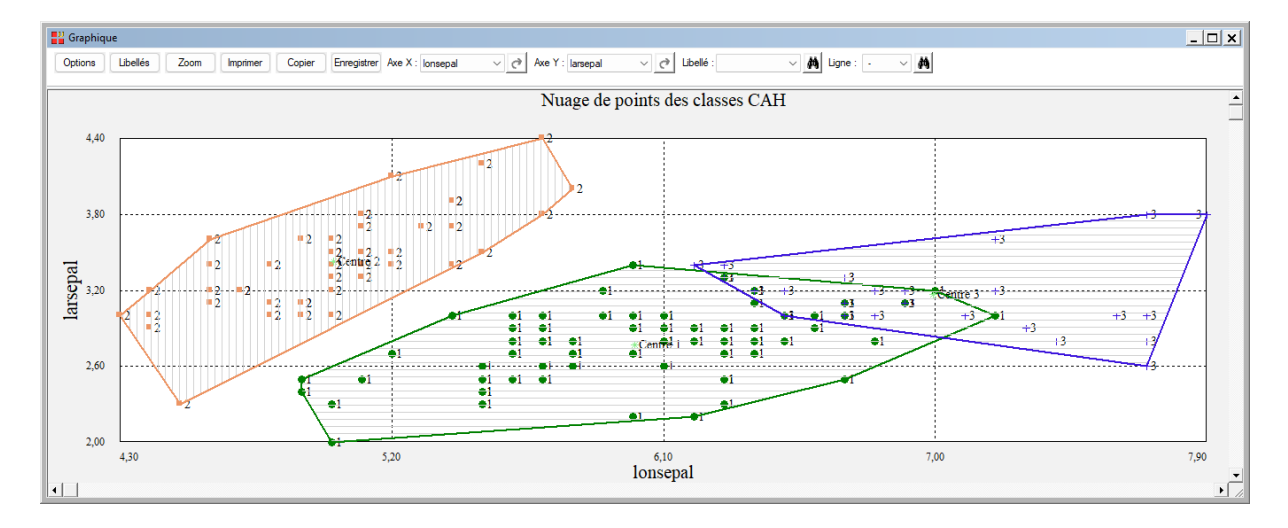

#### Il est possible d'enregistrer ces résultats :

| Enregistrement des résultats (1/1)            |                                     |  |
|-----------------------------------------------|-------------------------------------|--|
| Enregistrer                                   | Noms attribués aux variables cibles |  |
| Libellés des observations                     | libobs                              |  |
| Libellés des variables                        | libvar                              |  |
| Classes des observations (KM)                 | classes                             |  |
| Libellés des classes (KM)                     | libclasses                          |  |
| Centroïdes standardisés des classes (KM)      | centres1_1                          |  |
| Centroïdes non standardisés des classes (KM)  | centres2_1                          |  |
| Indices de la classification CAH              | indicescah                          |  |
| Classes des observations (CAH)                | classescah                          |  |
| Centroïdes non standardisés des classes (CAH) | centrescah_1                        |  |
|                                               |                                     |  |
| Ok Plus                                       | Tout Annuler                        |  |

#### Les variables internes créées par la procédure

Voici la liste des variables internes créées par la procédure.

| Variable    | Contenu                                                            |
|-------------|--------------------------------------------------------------------|
| libobs      | Libellés des observations du jeu d'apprentissage                   |
| libvar      | Libellés des variables                                             |
| classes     | Classes affectées aux observations du jeu d'apprentissage (KM)     |
| libclasses  | Libellés des classes (KM)                                          |
| centres1    | Centroïdes standardisés des classes (KM)                           |
| centres2    | Centroïdes non standardisés des classes (KM)                       |
| libobsprev  | Libellés des observations du jeu de prévision (KM)                 |
| classesprev | Classes affectées aux observations du jeu de prévision (KM)        |
| indicescah  | Indices de la classification CAH (classification mixte)            |
| classescah  | Classes des observations CAH (classification mixte)                |
| centrescah  | Centroïdes non standardisés des classes CAH (classification mixte) |

#### Références

Documentation du package R 'stats' (2024)

https://rdrr.io/r/stats/stats-package.html

Documentation du package R 'cluster' (2024)

https://cran.r-project.org/web/packages/cluster/cluster.pdf